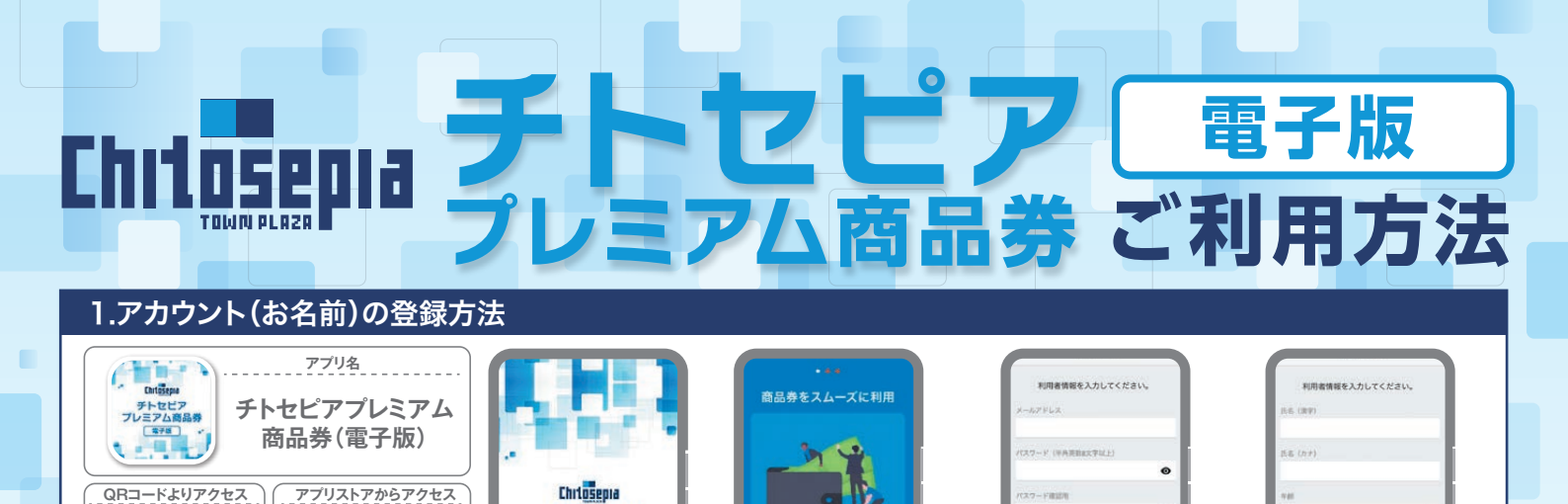

2新規会員登録を選択します

※利用規約をご確認ください

チトセピア

プレミアム商品券

電子版

App Store

Google Play

●「チトセピアプレミアム商品券(電子版)」アプリをダウ ンロードしアプリを開きます ダウンロードは上記QR コードの読み込み、または各アプリストアより可能です

0120-669-60

からダウンロード

•

V

④利用者情報を入力し、内容を

確認後、登録完了を選択します

aJ(スワードは、大文学小文字数字を必ず含め

聞されるメールアドレスは、キャリアメー ではなく、フリーメールを登受します。

・フリーメールとはYahooメール well (Cloudメール等を狙します)

€メールアドレスとお好みのパ

スワードを設定します

**⑤**登録完了後は、 **⑥**で設定したメールアドレスにメールが届きます

2.商品券の申込方法 新しい券を追加 電話番号認証 電話番号認証 申し込み確認 入ります 申込みが完了しました ご使用の電話番号の認証を行います ご使用の電話番号の認証を行います あたないプリアイ だちい 090XXXXXXXXb5 0 プレミアム社商品者 物証田委託来早 -1900 ~ 25 Mainten 05012345678^ 0 6±14 、電話をかけて認証する この商品券を利用する 登録する電話番号を入力してください タップでアプリが開きます 電話をかけても通話料はかかりません。
電話をかけると通話がすぐに切れますが、 正常な動作です。
・入力した電話番号からおかけください。
他の電話番号では認証できません。 D電話番号をご使用ください。 V番号を使用された場合、アカウ 唐氏名 山田大郎 お知らせのタイト んが入ります お知らせのタイト ルが入ります ●ホーム画面右上の ❷表示される券より購入 ④電話番号を確認し 日本の日本の目的であります。 ●抽選への申し込みが完 する商品券を選択します セット販売のみとなります 『追加する』ボタンを選択 『電話をかけて認証する』 内容を確認後、抽選に申し 了しました ※抽選結果は 力し『次へ』をタップします 込むを選択します アプリ内で確認できます をタップします 3.商品券の購入方法 4.店舗での利用方法 広告が入ります 由し込み確認 0 0 10 000 P -お知らせのタイト あが入ります お知らせのタイト あがみります 素知らせのタイト あが入ります お知らせのか お知らせのタ んが入ります お申し込み内容を承認後、 お支払い方法案内へ進んでください。 左にスワイプすると券ごとの残高を確認できます お支払いた注意から通知できない場合は、 「URLをコピー」を用していただあ、 プラウザに知り付けてアクセスしてください。 ●画面を開いた時に最初に合計の残高が表示されます ❷店舗に「チトセピアプレ 6アプリ内で記動するカメ ミアム商品券(電子版)」の利用を伝え、ホーム画面に ※まとめ利用券を使うと2種類券合わせて使えます ラで店頭のQRコードを読 ①ホーム画面に表示される ❷申込内容確認後『お支払い 商品券は2種類発行されます み込みます 商品券の『抽選結果を見る』 方法案内へ進む』を選択し、 1万円購入の場合、イオン・専門店共通券:8,000円/ 専門店限定券:4,000円分となります 表示される「商品券をまと ※カメラのアクセスを許可 を選択します 案内に従って支払います めて使う」を選択します。 してください お支払いが可能な コンビニエンスストア お支払いが可能な クレジットカード 支払いを行う -VISA **LAWSON** MINI 1,000 = 1.000 = この画面を 登録店舗名が入ります JСВ FamilyMart これRed III テストショップ テストショップ 店頭に見せます 1.000 Seicemart Diners Club 残高 10,000 円 1.000 / 60007 -----0 チトセピアプレミアム商品券 ⑤店舗に入力金額を見せ、店舗 側が正しい金額であることを確 事業事務局 認後『支払う』を選択します ※『支払う』を選択した時点で支払い手続きは完了し ❹支払金額を入力し ⑤支払い手続きが完了す ます 『支払い確認(次へ)』 ご不明な点やご質問は、コールセンターまでお問い合わせください

ると『支払い完了』が表示 されます

開設期間 令和7年6月28日~令和7年12月30日 受付時間 9:00~18:00 ※App StoreとApple、Appleのロゴは、米国およびその他の国で登録されたApple Inc. の商標です。 ※Google Play、および Google Play ロゴは、Google LLCの商標です。 ※「QRコード」は、株式会社デンソーウェーブの登録商標です。

券を優先的に消費します。

※必ず店舗側と金額の確認を行ってください

※「商品券をまとめて使う」を選択すると、専門店限定

※この事業は「長崎市商店街等プレミアム付商品券発行支援費補助金」、「ながさき消費拡大・地元企業応援事業費補助金」を活用しています。

を選択します

※この時点では支払い は完了していません